215

210 205 20

19

190 185

P

# Картографирование местности с Cobra **SMARTsense**

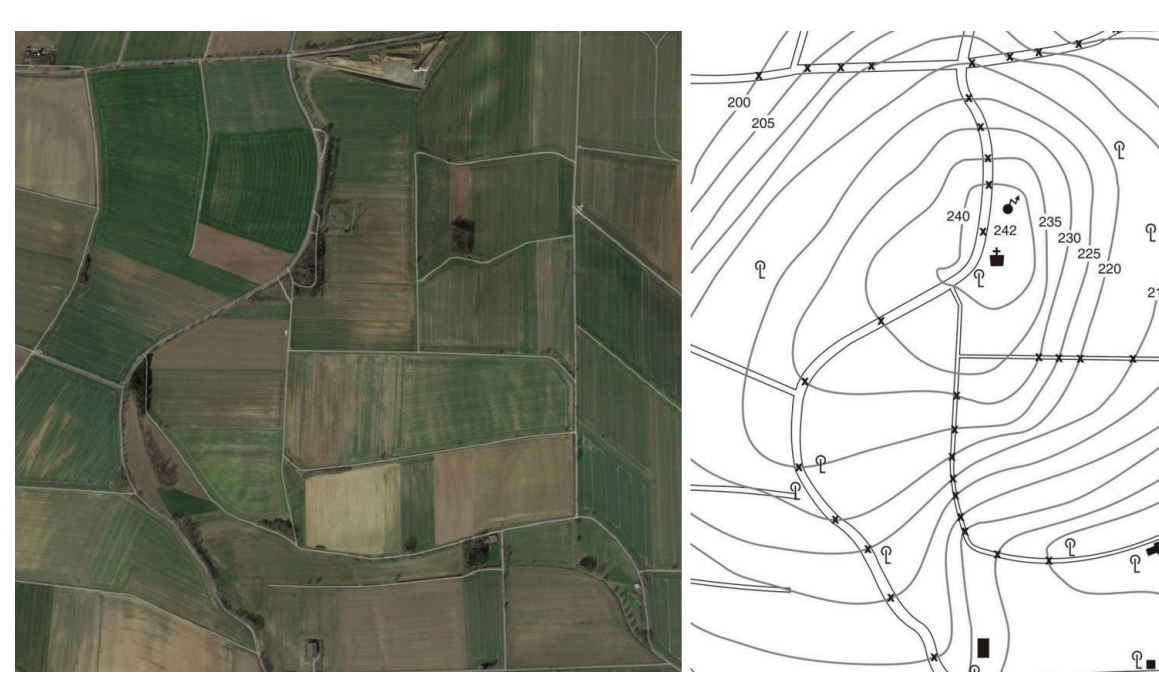

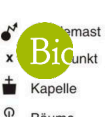

В этом эксперименте студенты узнают, как работает картография местности с помощью метеостанции SMARTsense.

| Биология                      | Экология и окружа     | ющая среда Экосисте | мы               |
|-------------------------------|-----------------------|---------------------|------------------|
| <b>Ю</b><br>Уровень сложности | <b>Раз</b> мер группы | Время подготовки    | Время выполнения |
| легко                         | 2                     | 10 Минут            | 45+ Минут        |

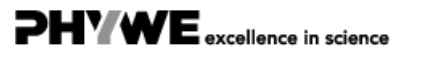

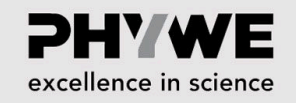

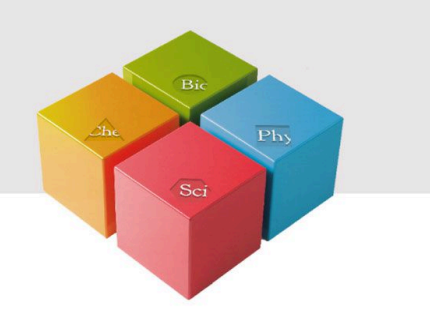

# Информация для учителей

#### Описание

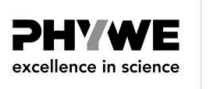

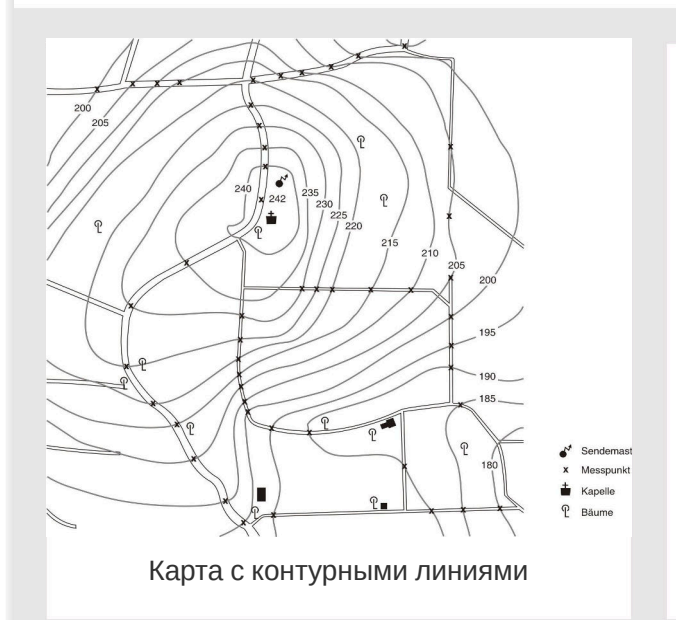

Рисование карт очень популярно среди учеников на уроках географии и имеет большое дидактическое значение.

С помощью функции GPS метеостанции Cobra SMARTsense можно определить не только высоту, но и долготу, широту, скорость и направление по компасу.

В дополнении к основному требованию этой задачи составлению карты вручную с помощью контурных линий - для выполнения дополнительных задач могут быть использованы функции GPS метеостанции.

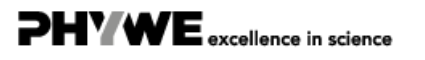

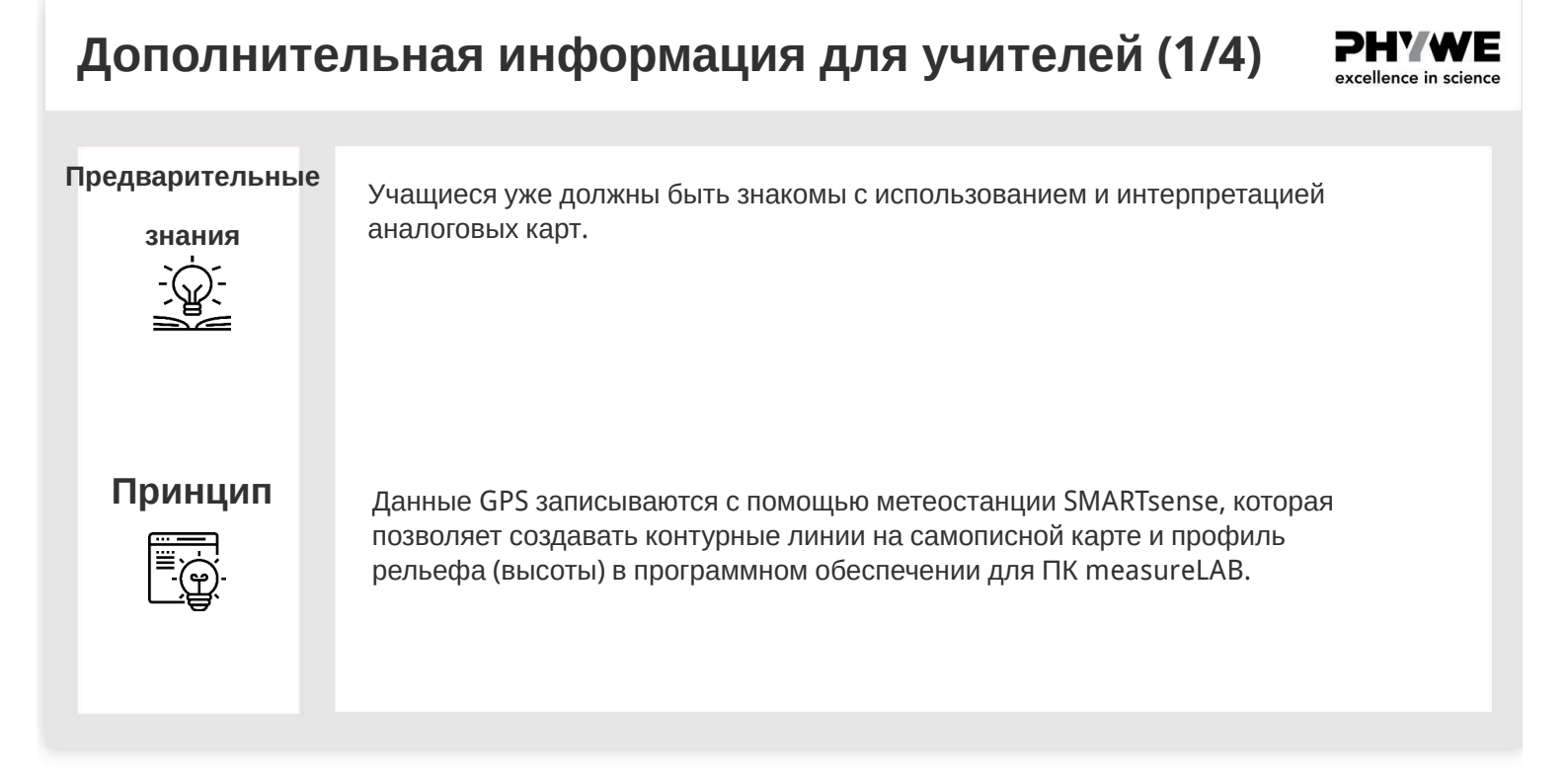

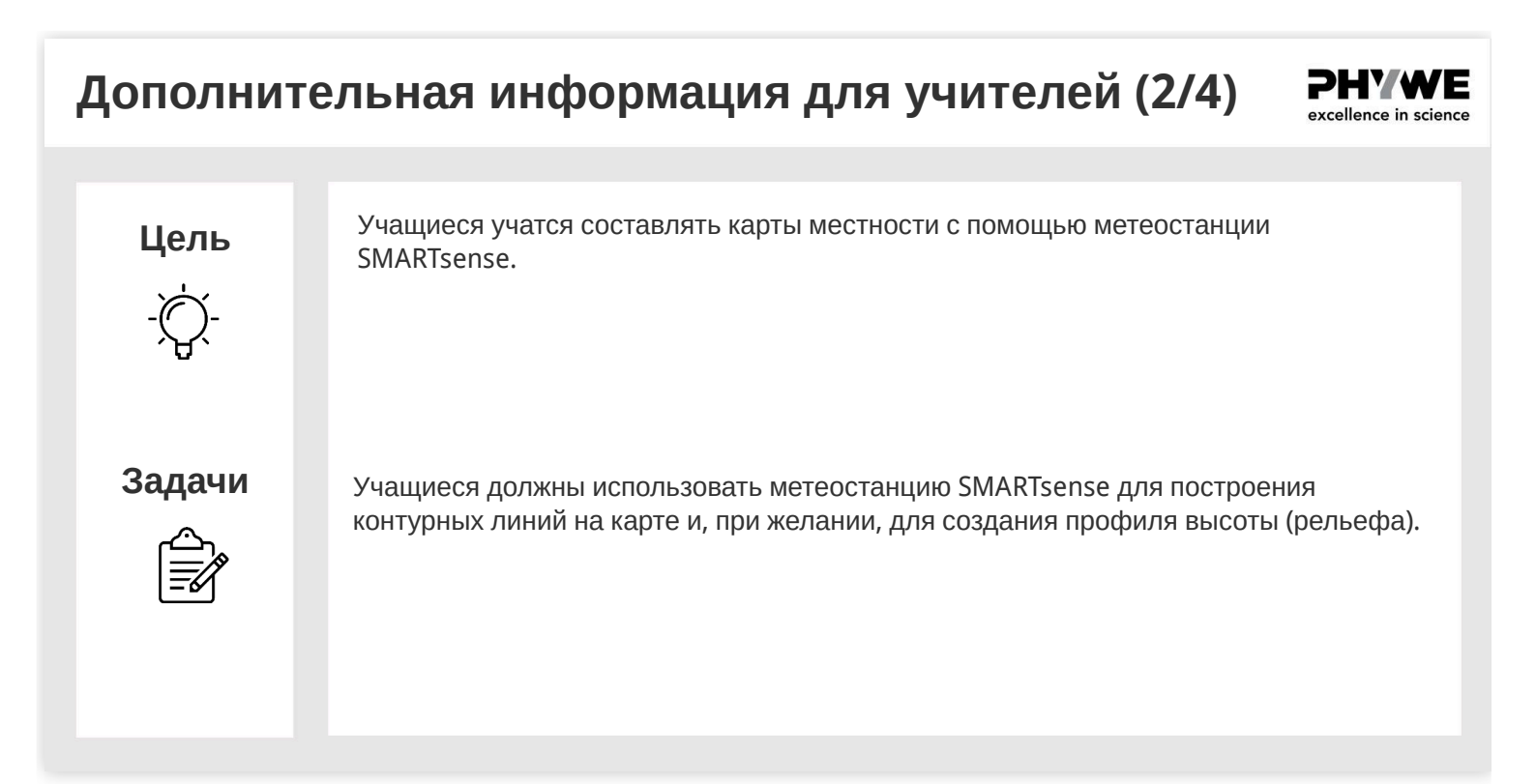

### Дополнительная информация для учителей (3/4) **РНУЖЕ**

#### Измерения

С помощью метеостанции можно делать различные снимки. Самыми простыми являются моментальные снимки, где значения легко считываются с дисплея метеостанции Cobra SMARTsense

Другая возможность - подключить метеорологическую станцию всесте с measureLAB к ПК через Bluetooth. После этого можно начать измерение, а затем завершить, сохранить и оценить в программе.

В качестве еще одного удобного варианта измерения метеостанция Cobra SMARTsense предлагает возможность выполнения так называемого «автономного измерения». Для этого выберите в меню нужный параметр погоды с помощью кнопок со стрелками и начните измерение, нажав три раза кнопку включения. Светодиод Bluetooth замигает зеленым. Измерение завершается двойным нажатием кнопки питания, затем светодиод мигает красным. Эти измерения могут быть легко считаны с помощью программы measureLAB.

### Дополнительная информация для учителей (4/4)

#### Результат контурных линий

- На рисунке справа показана карта, на которой были введены линии контура и другие особенности рельефа. При измерениях в течение длительного периода времени необходимо учитывать, что отклонение давления воздуха на 1 мбар соответствует разнице высот примерно в 8 м.
- Измерение высоты с помощью метеостанции Cobra SMARTsense является очень точным и поэтому позволяет измерять высоту и на менее профилированной местности. Однако, чем более профилирован рельеф местности, тем меньше времени для этого требуется. Карты со значимыми контурными линиями могут быть созданы от 25 до 50 точек измерения.

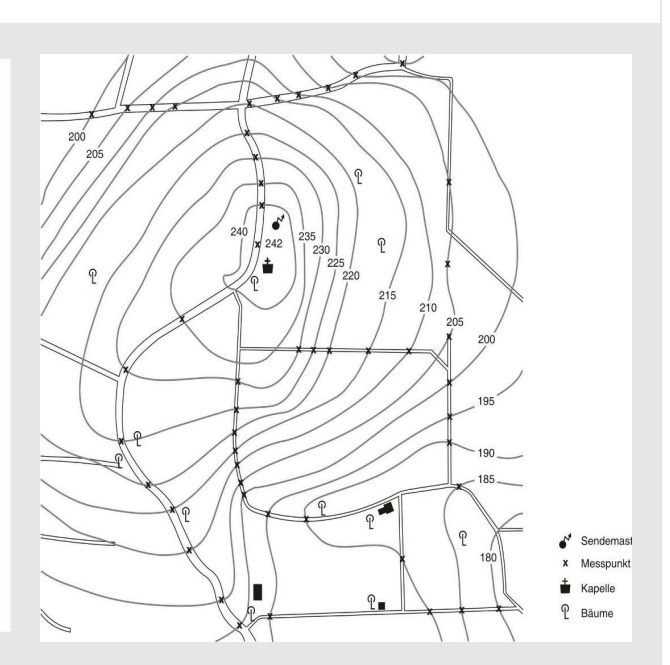

Robert-Bosch-Breite 10 37079 Göttingen

4/13

excellence in science

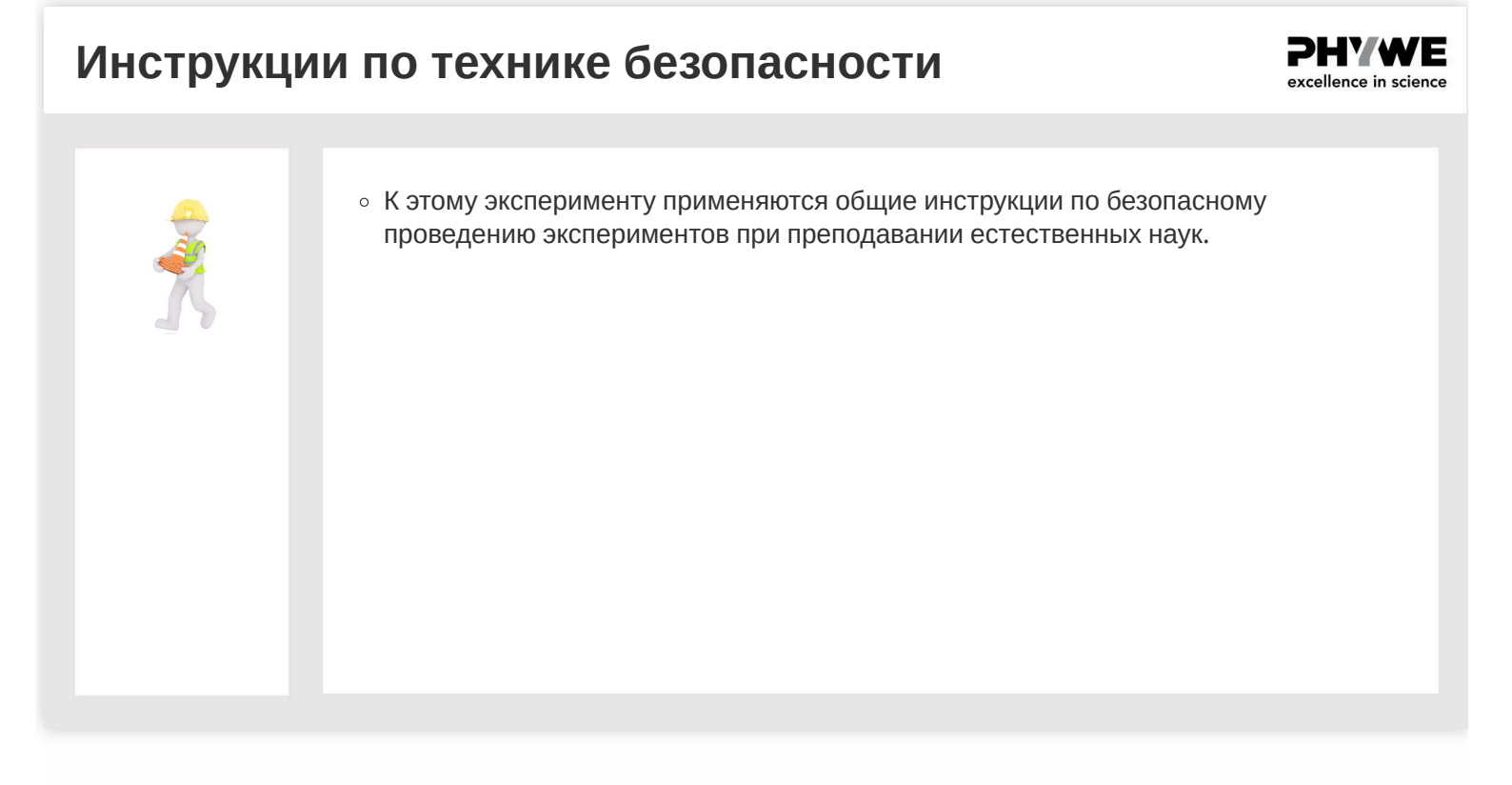

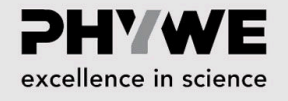

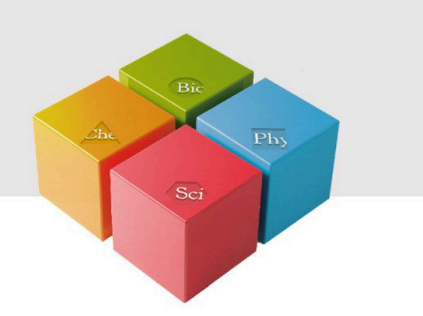

# Информация для студентов

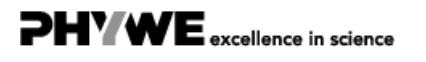

Robert-Bosch-Breite 10 37079 Göttingen Tel.: 0551 604 - 0 Fax: 0551 604 - 107

www.phywe.de

#### Мотивация

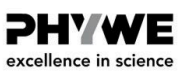

**PHYWE** 

excellence in science

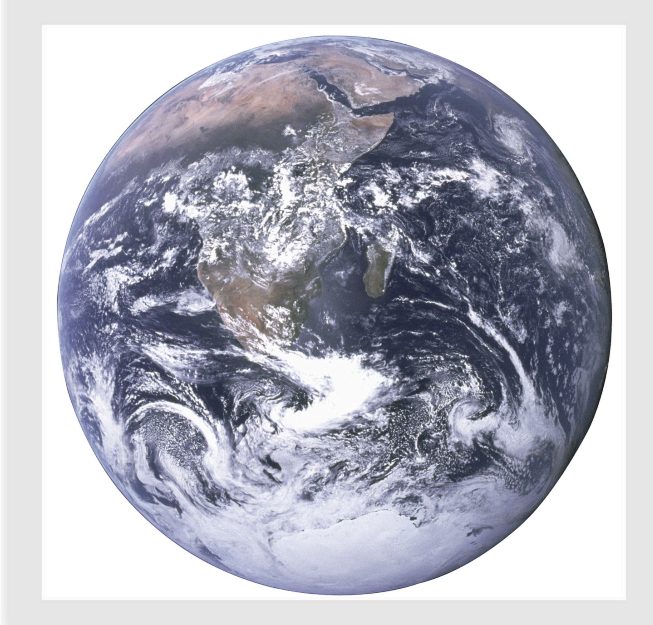

Картографирование местности незаменимо даже во времена навигационных систем, поскольку оно основано на построении карт. Тем более важно сохранить искусство картографирования местности.

Простые спутниковые изображения теперь можно удобно получить через Интернет. Хорошими источниками для этого являются Карты Google или Google Планета Земля. Тем не менее, поскольку на этих картах не показывают контурные линии, в эксперименте карту или часть карты Вашего района следует дополнить контурными линиями.

Во время движения и построения отдельных точек измерения на карте можно также создать профиль рельефа и определить, с какой скоростью и в каком направлении Вы перемещаетесь.

### Задачи

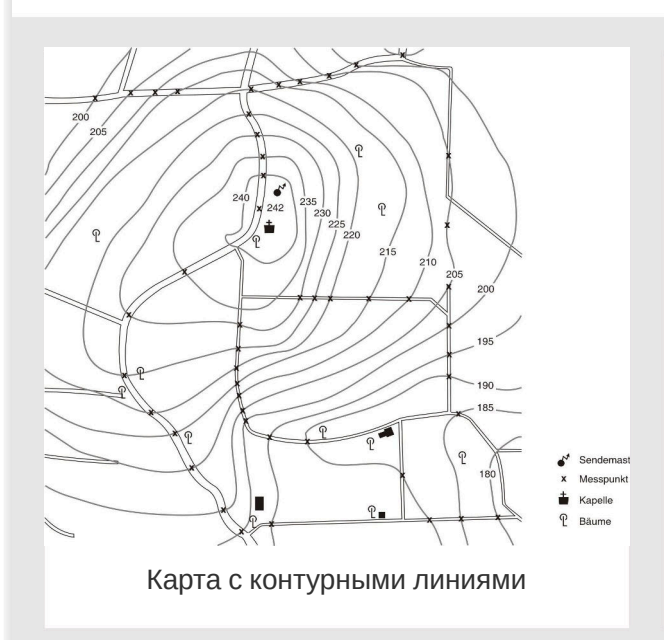

Используя метеостанцию SMARTsense для

 Создайте самостоятельно карту участка местности и нарисуйте на ней контурные линии.
Создайте профиль рельефа (высоты) похода

(необязательно).

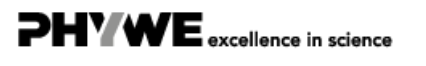

#### Материал

| Позиция | Материал                                                              | Пункт No. | Количество |
|---------|-----------------------------------------------------------------------|-----------|------------|
| 1       | Cobra SMARTsense - Метеостанция (Bluetooth + USB)                     | 12946-00  | 1          |
| 2       | measureAPP - бесплатное измерительное программное обеспечение всех пр | 14581-61  | 1          |

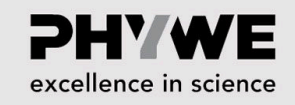

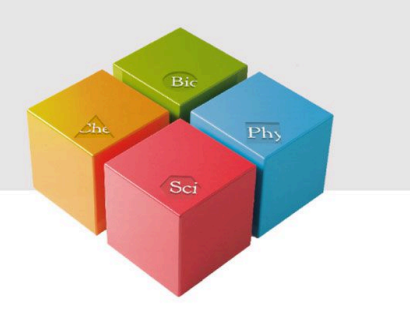

# Подготовка и выполнение работы

### Подготовка и выполнение работы (1/4)

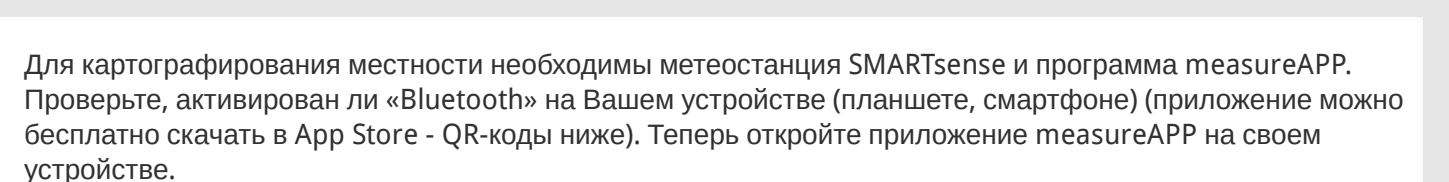

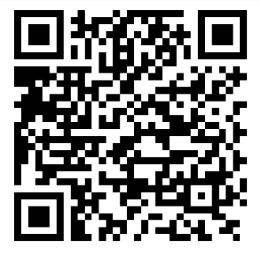

measureAPP для

операционных систем Android

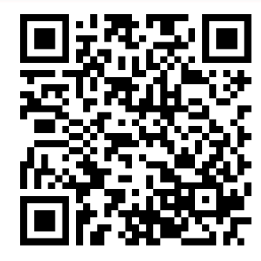

measureAPP для

операционных систем iOS

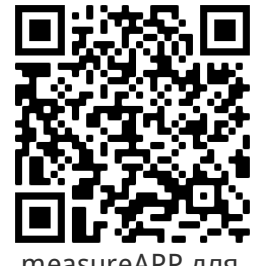

measureAPP для

планшетов и ПК с Windows 10

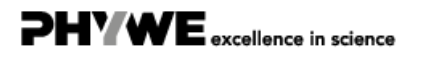

excellence in science

excellence in science

# Подготовка и выполнение работы (2/4)

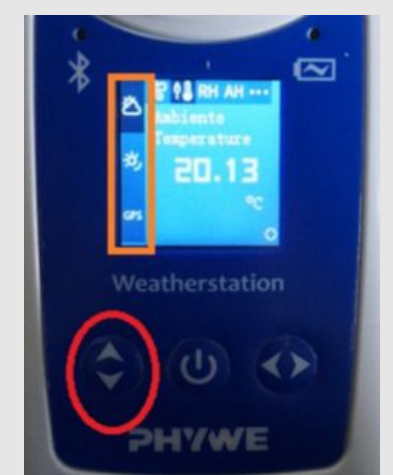

Оранжевый = параметры погоды, красный = клавиши выбора

- Включите метеостанцию SMARTsense.
- Выберите параметр "GPS" клавишами со стрелками вверх/вниз. Чтобы активировать GPS, нажмите кнопку со стрелкой "влево\вправо" не менее 3 с.
- Начните измерение, трижды нажав на кнопку "Включение". Светодиод Bluetooth в левом верхнем углу устройства замигает для подтверждения зеленым цветом.
- Пусть измерение профиля высоты будет продолжается все время, пока вы находитесь в движении. По пути можно считывать точки измерения для составления карты местности в промежутке между ними.
- Затем завершите измерение, дважды нажав кнопку питания. Светодиод Bluetooth мигает красным.

## Подготовка и выполнение работы (3/4)

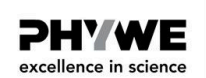

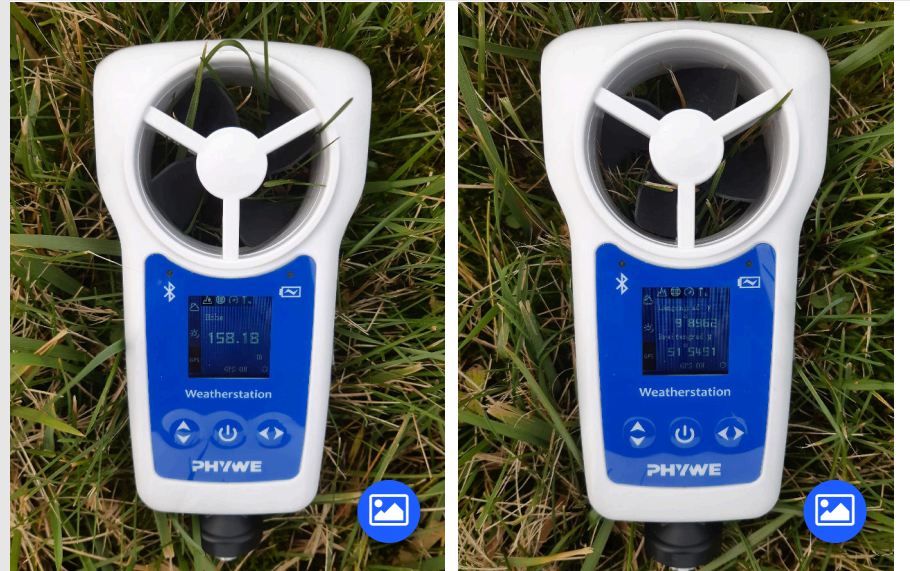

- В режиме GPS можно отобразить значение высоты
  вашего местоположения над уровнем моря для создания
  контурных линий (рисунок слева).
- Для дальнейшего изучения темы, выходящей за рамки этих инструкций по эксперименту, можно также отобразить координаты GPS (рисунок справа).

### Подготовка и выполнение работы (4/4)

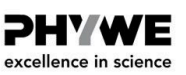

PHYWE excellence in science

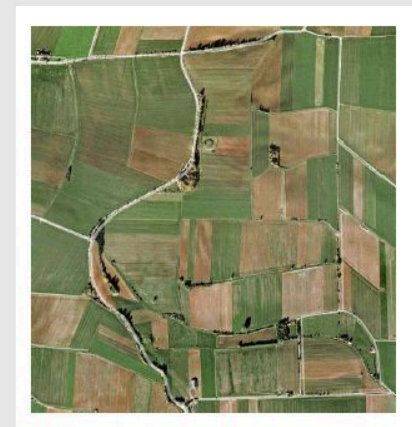

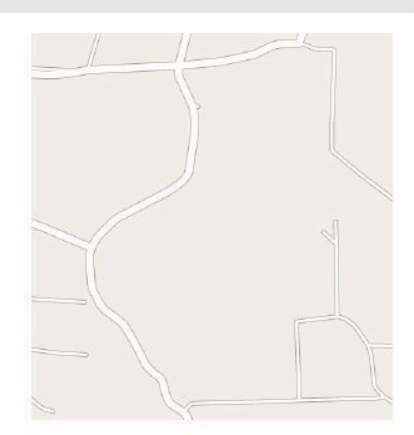

Снимок со спутника (Google Карты) и карта того же сектора

- Определите высоту выступающих точек, например, вдоль дорожек, и введите их на карте, которую самостоятельно оздали или взяли из приложений Google Карты или Google Планета Земля.
- Соедините точки с одинаковой высотой, чтобы сформировать выразительные контурные линии.

## Дополнительная информация

- Подключите метеостанцию Cobra SMARTsense к компьютеру через Bluetooth.
- Затем запустите программу measureLAB и в первом окне выберите «Измерить сейчас», а в следующем окне - нужный параметр (погода / освещенность / GPS).
- Для передачи данных измерения в автономном режиме, выберите в верхнем правом окне метеостанцию SMARTsense и нажмите на значок папки.
- В открывшемся окне можно выбрать файлы, которые хотите импортировать, и нажать на "Импорт".

**PHYWE** excellence in science

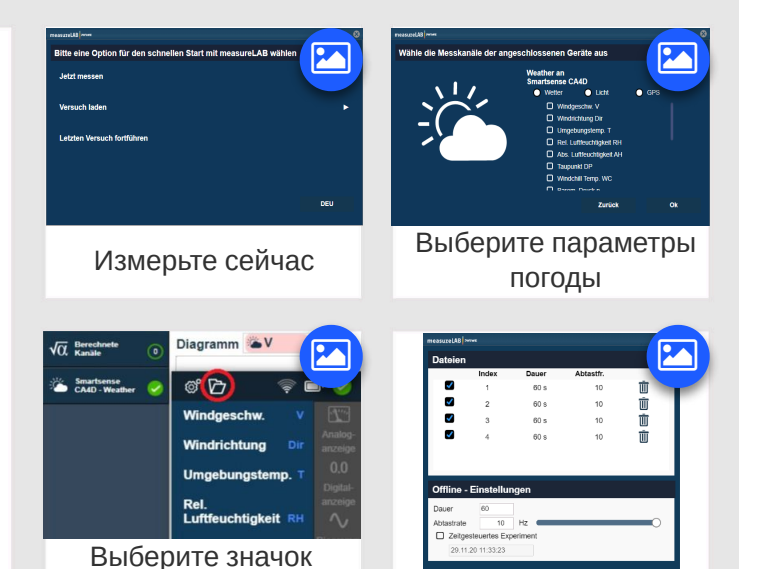

Robert-Bosch-Breite 10 37079 Göttingen папки

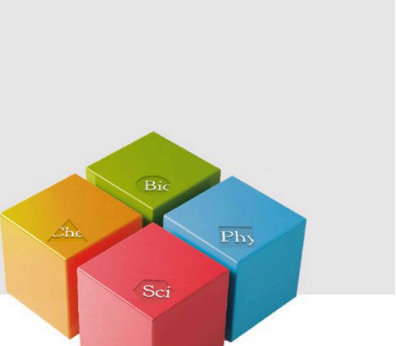

excellence in science

# Протокол

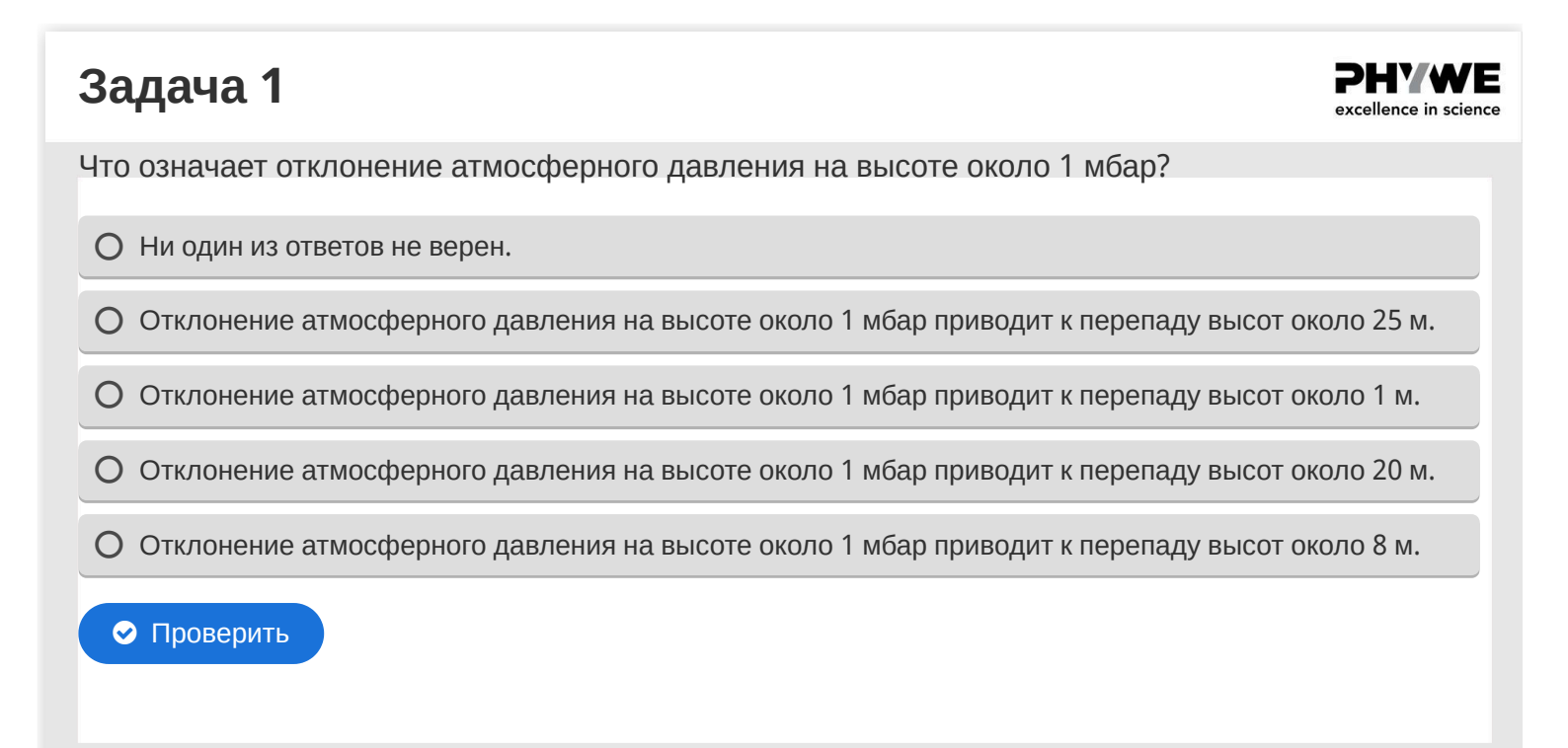

| Задача 2                                                                                                    | <b>PHYWE</b><br>excellence in science |
|----------------------------------------------------------------------------------------------------|---------------------------------------|
|                                                                                                    |                                       |
| Что означает аббревиатура GPS?                                                                                                  |                                       |
| O "GPS" означает "Gelände Position Standort", потому что он позволяет определять положение текущее местоположение на местности. | или                                   |
| O "GPS" расшифровывается как "Global Positioning System" и является глобальной спутников<br>навигационной системой.             | ой                                    |
| O "GPS" означает "General Pioneer Sonar", поскольку местность сканируется с помощью гидро                                       | локатора.                             |
| О Ни один из ответов не верен.                                                                                                  |                                       |
| • Проверить                                                                                                    |                                       |

| Задача | 3 |
|--------|---|
|--------|---|

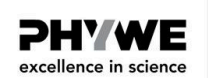

Сколько точек измерения можно использовать для создания значимых контурных линий на таких участках карты, как наша?

О Ни одно из утверждений не верно.

- О Карты со значимыми контурными линиями могут быть изготовлены всего с 25-30 точками измерения.
- О Для выразительных контурных линий требуется не менее 20 точек измерения на контурную линию.
- О Для выразительных контурных линий требуется не менее 200 точек измерения на контурную линию.

| Слайд                                                | Оценка/Всего   |
|------------------------------------------------------|----------------|
| Слайд 19: Высота над уровнем моря и давление воздуха | 0/1            |
| Слайд 20: GPS                                        | 0/1            |
| Слайд 21: Измерительные точки                        | 0/1            |
| 00                                                   | бщая сумма 0/3 |
|                                                      |                |
|                                                      |                |
|                                                      |                |
|                                                      |                |
| Ф Решения С Повторити                                |                |